## Ⅲ-2. 承認者の登録(個人ルート)

概 要

個人毎に承認ルートの設定をします。各申請、日別実績の承認ルートを設定します。

画面説明

《承認者の登録(個人ルート) 画面イメージ》

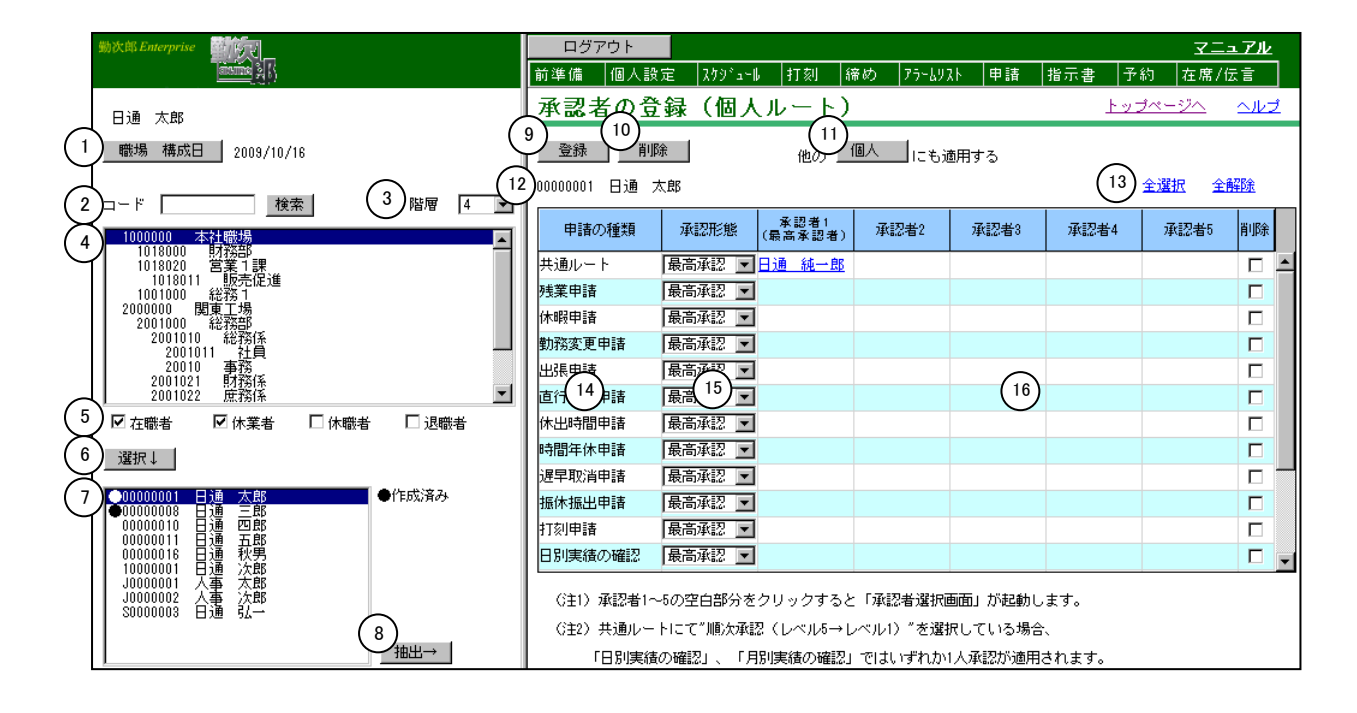

《承認者の登録(個人ルート) 項目説明》

- (1) 職場構成日 職場構成の日付を指定します。この日付をもとに職場構成を表示します。
- (2) 職場コード 検索したい職場コードを入力します。検索ボタンをクリックすると 該当する職場が選択された状態になります。
- (3) 階層 選択した階層まで職場一覧に表示します。
- (4) 職場一覧 職場構成日時点の職場一覧を表示します。
- (5) 在職者/休業者/休職者/退職者 抽出する個人の在職/休業/休職/退職区分を選択します。1つ以 上の区分にチェックをつけてください。
- (6) 選択↓ 職場一覧で選択した職場、チェックをつけた在職/休業/休職/退 職区分に該当する個人を、個人一覧に表示します。

- (7) 個人一覧 職場一覧で選択された職場の個人一覧を表示します。
   登録されている個人には左端に作成済みの印(●)が表示されます。
- (8) 抽出→ 個人一覧で選択されている個人の登録内容をメイン画面に抽出します。
- (9) 登録 メイン画面に表示されている内容を登録します。
- (10) 削除 各申請毎の削除になりますので、削除欄にチェックを付けて「削除」 ボタンをクリックしてください。
- (11) 他の個人にも適用する
  - メイン画面に表示されている内容を他の個人に適用します。
- (12) 表示個人 現在表示されている個人の個人コードと個人名を表示します。

 (13)全選択/全解除 「全選択」ボタンをクリックすると、全ての削除チェックボックス にチェックをつけます。
 「全解除」ボタンをクリックすると、削除チェックボックスの全て のチェックをはずします。

- (14)申請の種類 承認ルート(個人ルート)の設定対象となる申請の種類を表示しま す。
- (15)承認形態 承認方法を設定します。
  - ・最高承認者(レベル1が最高承認者)
    - :最高承認者(レベル1)の承認があれば承認となります。 レベル1の承認者の設定が必須となります。
    - ・順次承認(レベル5→レベル1)
      - :承認ルートに設定されている順番に承認を行います。 下位の承認者が承認した場合のみ、上位の承認者の承認が可 能となります。
    - ・承認者全員承認(順序無関係)
       :承認ルートに設定されている全員の承認が必要となります。
    - ・いずれか1人承認
      - :承認ルートに設定されているいずれかの承認者の承認があれ ば承認となります。
- (16) 承認者 1 ~ 5
   各申請毎の承認者を選択します。承認者 1 ~ 5 の空白部分をクリックすることにより承認者選択画面が起動します。

《承認者選択 画面イメージ》

| 🚰 勤次郎Enterprise - Microsoft Internet Explorer                                                                                                    |                                                                                       |    |
|----------------------------------------------------------------------------------------------------|---------------------------------------------------------------------------------------|----|
| < <tr>         &lt;         場・個人選択&gt;           コード         検索         下位職場選択           1018000         財務部           1018000         財務部           1018000         財務部           1018000         営業1課           1018011         販売促進           2001000         総務部           2001010         総務部           2001010         総務部           2001011         社員           200102         庶務係           2001030         製造部           2001031         第一ライン           2001030         関西工場</tr> | <ul> <li>☆ 在職者</li> <li>☆ 在職者</li> <li>☆ 休業者</li> <li>☆ 休職者</li> <li>〕 退職者</li> </ul> | 取消 |
|                                                                                                    |                                                                                       |    |

《承認者選択画面 項目説明》

「承認者に登録(職場ルート)」の説明をご覧下さい。